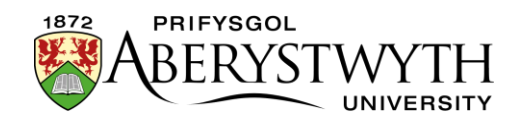

# 7. Y Llyfrgell Cyfryngau

Yn y Llyfrgell Cyfryngau y caiff yr holl ddogfennau a'r rhan fwyaf o luniau eu storio yn y CMS. Mae'n rhaid uwchlwytho ffeiliau i'r Llyfrgell Cyfryngau cyn y gellir eu defnyddio yn y tudalennau. Mae rhai eithriadau i hyn, ble caiff lluniau eu huwchlwytho o fewn y templed cynnwys.

#### Cynnwys

| 7. Y Llyfrgell Cyfryngau                      | 1  |
|-----------------------------------------------|----|
| Cynnwys                                       | 1  |
| Darganfod a Llywio drwy'r Llyfrgell Cyfryngau | 2  |
| Chwilio a Hidlo                               | 4  |
| Creu Is-Gategorïau (Cymedrolwyr yn Unig)      | 6  |
| Uwchlwytho Ffeiliau i'r Llyfrgell Cyfryngau   | 8  |
| Addasu Ffeiliau yn y Llyfrgell Cyfryngau      | 10 |
| Creu Amrywiolyn o Lun                         | 11 |

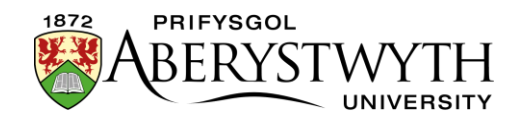

# Darganfod a Llywio drwy'r Llyfrgell Cyfryngau

1. O'r ddewislen 'Content' ar frig y dudalen ar yr ochr chwith, dewiswch 'Media library'

| TERMINALFOUR          |   |        |
|-----------------------|---|--------|
| Content               | ~ | 🖶 Home |
| Create content        |   | Site   |
| - Edit content        |   |        |
| Delete content        |   | 📥 Si   |
| Approve content       |   |        |
| Media library         |   |        |
| - Content migration   | ~ |        |
| Measure               | ~ |        |
| System administration | ~ |        |
|                       |   |        |

2. Bydd tudalen y Llyfrgell Cyfryngau yn ymddangos:

| TERMINALFOUR          |                                                                                                    |              |                                                                                                    |                |             | • # #            | 9 👼                   | WT      | Welcome Web Tea | m <b>-</b> |  |
|-----------------------|----------------------------------------------------------------------------------------------------|--------------|----------------------------------------------------------------------------------------------------|----------------|-------------|------------------|-----------------------|---------|-----------------|------------|--|
| 🖹 Content 🗸           | R Home > Content > Media Library                                                                                                    |              |                                                                                                    |                |             |                  |                       | Sea     | rch             | ۹          |  |
| - Create Content      |                                                                                                    |              |                                                                                                    |                |             |                  |                       |         |                 |            |  |
| Edit Content          | Nicula Library » add and edit media assets for use                                                                                                    |              |                                                                                                    |                |             |                  |                       | W       |                 |            |  |
| - Delete Content      | The media library is a centralised repository for media to be used within Terminalfour. You c<br>be used in multiple pieces of content across many sites | an use it to | create variants of your media such as cropped ver                                                                              | sions of image | is that can |                  |                       |         | O Bulk actions  |            |  |
| - Approve Content     |                                                                                                    |              |                                                                                                    |                |             |                  | t                     |         |                 | =          |  |
| > Media Library       | da Hide categories                                                                                                    |              |                                                                                                    |                |             |                  | J Search              |         | # Ju            | πφ         |  |
| - Content Migration ~ | # Categorised                                                                                                    |              |                                                                                                    |                |             |                  |                       |         |                 |            |  |
| 🙆 Measure 🗸 🗸         | 🛦 Media categories 🧳                                                                                                    | Display      | 10 🛩 records                                                                                                    |                |             |                  | Filter                |         |                 |            |  |
| ♀ Administration ∨    |                                                                                                    |              |                                                                                                    |                |             |                  |                       |         |                 |            |  |
|                       |                                                                                                    | Preview      | Name *                                                                                                    | Version \$     | Status ¢    | Filename 🕈       | Туре 🗢                | Size ¢  |                 |            |  |
|                       |                                                                                                    | Ľ            | 2011 Welsh Election Study - Post-<br>election wave (.sav)<br>2011 Welsh Election Study - Post-election wave (.sav)             | 1.0            | Approved    | wes_post.sav     | Adobe PDF<br>Document | 2.5 MB  | ♦ Actions +     |            |  |
| - B to DP Media       | ⊕ Im PDF Media O マ<br>⊕ Im DOC Media                                                                                                    | Ľ            | 2011 Welsh Election Study - Pre-<br>election wave (.dta)<br>2011 Welsh Election Study - Pre-election wave (.dta)               | 1.0            | Approved    | wes_pre.dta      | Adobe PDF<br>Document | 8.7 MB  | ♦ Actions +     |            |  |
| 0                     | B RTF Media     B EPS                                                                                                    | ß            | 2011 Welsh Election Study - Pre-<br>election wave (.sav)<br>2011 Welsh Election Study - Pre-election wave (.sav)               | 1.0            | Approved    | wes_pre.sav      | Adobe PDF<br>Document | 2.4 MB  | O Actions +     |            |  |
| 8 0                   | PSD     Br fiv     Www.aber.ac.uk                                                                                                    | C            | 2011 Welsh Election Study - Two-<br>wave panel data (.dta)<br>2011 Welsh Election Study - Two-wave panel data<br>(.dta)        | 1.0            | Approved    | wes_combined.dta | Adobe PDF<br>Document | 14.4 MB | Ø Actions =     |            |  |
|                       | Timold www.aber.ac.uk     TimyMCE Custom Styles     TimyMCE Custom Styles     Timor-AU                                                                   | Ľ            | 2011 Welsh Election Study - Two-<br>wave panel data (sav)<br>2011 Welsh Election Study - Two-wave panel data<br>(sav)          | 1.0            | Approved    | wes_combined.sav | Adobe PDF<br>Document | 4.1 MB  | ♦ Actions +     |            |  |
|                       | In T4-Orphans     In test     In BIN                                                                                                    | ß            | 2011 Welsh Referendum Study -<br>Post-Referendum waves (.dta)<br>2011 Welsh Referendum Study - Post-Referendum<br>waves (.dta) | 1.0            | Approved    | wrs_post.dta     | Adobe PDF<br>Document | 10.0 MB | O Actions +     |            |  |
|                       |                                                                                                    | Ľ            | 2011 Welsh Referendum Study -<br>Post-Referendum waves (.sav)<br>2011 Welsh Referendum Study - Post-Referendum<br>waves(.sav)  | 1.0            | Approved    | wrs_post.sav     | Adobe PDF<br>Document | 2.5 MB  | O Actions -     |            |  |
|                       |                                                                                                    | Ľ            | 2011 Welsh Referendum Study -<br>Pre Referendum Wave (.dta)<br>2011 Welsh Referendum Study - Pre Referendum<br>Wave (.dta)     | 1.0            | Approved    | wrs_pre.dta      | Adobe PDF<br>Document | 14.0 MB | Actions -       | -          |  |

3. Porwch drwy'r categorïau ar y chwith i ddod o hyd i'r maes priodol yn y Llyfrgell Cyfryngau. Caiff y rhan fwyaf o ffeiliau adrannol eu storio o fewn yr adran briodol o dan y categori 'Departmental'.

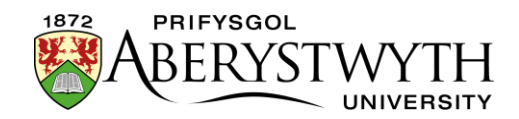

 Bydd rhai categorïau o fewn eich adran ar gyfer dogfennau, rhai ar gyfer Iluniau - dewiswch y categori iawn ar gyfer yr hyn rydych yn ei uwchlwytho. Cliciwch ar enw'r categori i'w agor.

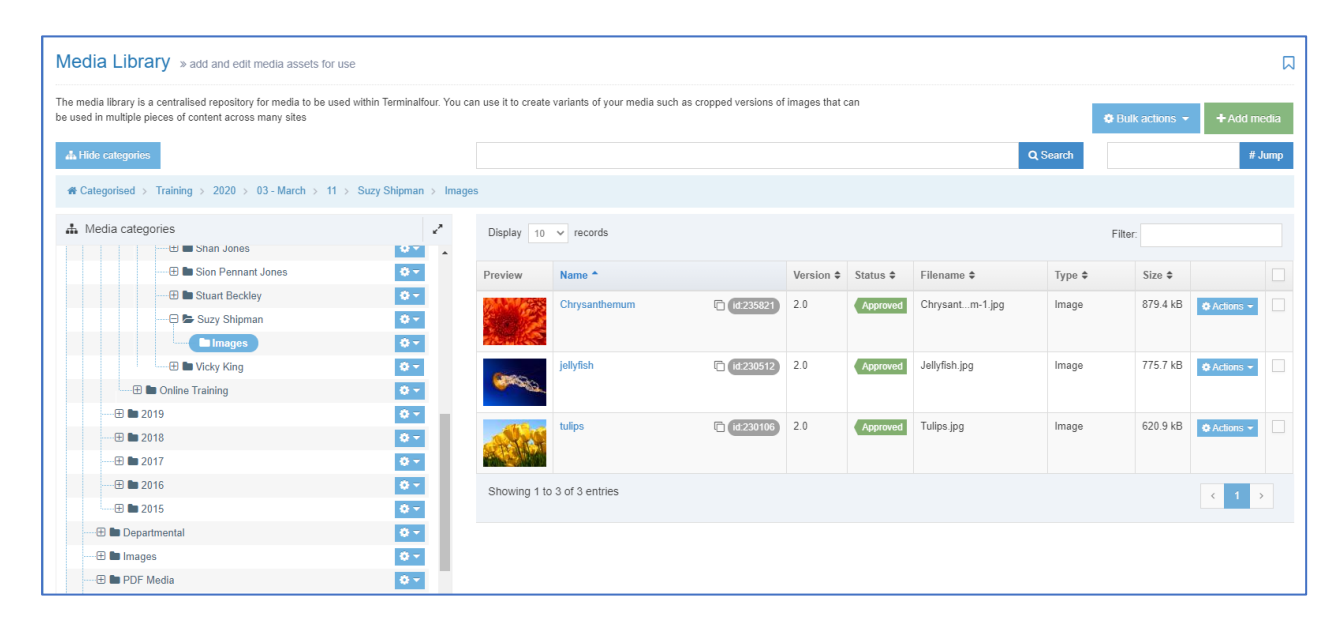

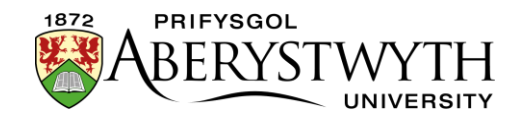

### Chwilio a Hidlo

Os nad ydych chi'n gwybod lleoliad ffeil, gallwch chwilio amdani.

Teipiwch eich term chwilio yn y blwch chwilio a chliciwch ar y botwm 'Search'

|   | jellyfish            |            |          |            | Q Search |         |
|---|----------------------|------------|----------|------------|----------|---------|
|   |                      |            |          |            |          |         |
| ~ | Display 10 v records |            |          |            |          | Filter: |
|   | Preview Name *       | Version \$ | Status 🗢 | Filename 🖨 | Type 🗢   | Size 🖨  |

Bydd canlyniadau'r chwiliad yn cael eu harddangos:

| Media                    | Library » add and edit media assets for use                                                                                            |           |                                                                           |                 |          |                             |             |
|--------------------------|----------------------------------------------------------------------------------------------------|-----------|---------------------------------------------------------------------------|-----------------|----------|-----------------------------|-------------|
| Search<br>The results of | results<br>f your search are displayed below.                                                                                          |           |                                                                           | jellyfish       |          |                             | Q Search    |
| Preview                  | Media                                                                                                    |           | File details                                                              |                 | Status   | Last modified               |             |
| (Seech                   | Jellyfish<br>A Jelyfish<br>Keywords: Jellyfish, fish, aquatic life.<br>Category: Images                                                | id:161850 | Filename: Jellyfish.jpg<br>File size: 775.7 kB<br>Media type: Image       |                 | Approved | January 13, 2015 2:16 PM    | ♠ Actions   |
| (See St                  | jellyfish<br>Jelyfish from suzy s.<br>Keywords: Jellyfish suzy<br>Category: Images                                                     | id:189683 | Filename: Jellyfish.jpg<br>File size: 775.7 kB<br>Media type: Image       |                 | Approved | September 12, 2016 2:39 PM  | ♦ Actions   |
| (See St                  | Bob the Jellyfish<br>Picture of a Jellyfish for CMS training<br>Keywoords: Jellyfish<br>Category: Images                               | id:206695 | Filename: Jellyfish.jpg<br>File size: 775.7 kB<br>Media type: Image       |                 | Approved | September 20, 2017 10:25 AM | ♦ Actions - |
| 69963g                   | Jellyfish<br>This is a picture of a Jellyfish<br>Keywords: Jellyfish Jelly Fish Water<br>Category: Images                              | ld:164034 | Filename: jellyfish.jpg<br>File size: 775.7 kB<br>Media type: Image       |                 | Approved | February 25, 2015 2:25 PM   | ♠ Actions - |
| <b>Consta</b>            | Jellyfish<br>Jellyfish<br>Category: Training                                                                                           | id:193810 | Filename: Jellyfish.jpg<br>File size: 775.7 kB<br>Media type: Image       |                 | Approved | October 31, 2016 8:49 AM    | ¢ Actions → |
| 6946g                    | Jellyfish<br>Jellyfish<br>Category: Images                                                                                             | id:241536 | Filename: Jellyfish.jpg<br>File size: 775.7 kB<br>Media type: Image       |                 | Approved | March 29, 2021 2:06 PM      | ¢ Actions ◄ |
| Jellyfis<br>guide        | Jellyfish guide<br>This is a guide to Jellyfish. It is colourful. [PDF]<br>Keywords: Jellyfish jellyfish guide pdf<br>Category: Images | id:164045 | Filename: Jellyfishguide.<br>File size: 1.3 MB<br>Media type: Adobe PDF I | odf<br>Document | Approved | February 25, 2015 3:08 PM   | ¢ Actions ▼ |

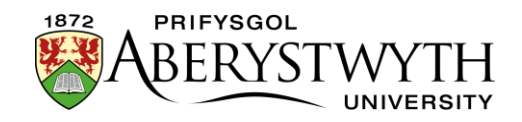

Gallwch hefyd ddefnyddio'r blwch 'Filter' i ddod o hyd i ffeil o fewn y categori presennol. Er enghraifft:

#### Pob ffeil o fewn categori:

| TERMINALFOUR                      |                                                                                                    |               |                                                                                                    |                |            | • #              | R 0               | <b>≈</b> (WT   | Welcome Web Tean | n•  |
|-----------------------------------|----------------------------------------------------------------------------------------------------|---------------|----------------------------------------------------------------------------------------------------|----------------|------------|------------------|-------------------|----------------|------------------|-----|
| Content 🗸                         | R Home > Content > Media Library > Search                                                                                                    |               |                                                                                                    |                |            |                  |                   | Se             | arch             | ۹   |
| Create Content     Edit Content   | Media Library >> add and edit media assets for use                                                                                                    |               |                                                                                                    |                |            |                  |                   |                |                  |     |
| - Delete Content                  | The media library is a centralised repository for media to be used within Terminalfour. You<br>be used in multiple pieces of content across many sites | can use it to | create variants of your media such as cropped vers                                                 | sions of image | s that can |                  |                   | O Bulk actions | + Add medi       |     |
| Approve Content     Media Library | 🕼 Hide categories                                                                                                    | jellyfish     |                                                                                                    |                |            |                  | Q Search          |                | # Jum            | φ.  |
| - Content Migration V             | Categorised > Training > PDF                                                                                                    |               |                                                                                                    |                |            |                  |                   |                |                  |     |
| 🚯 Measure 🗸 🗸                     | 🗄 Media categories 🧳                                                                                                    | Display       | 10 v records                                                                                       |                |            |                  |                   | Filter:        |                  |     |
| Administration V                  | - C Categorised                                                                                                    | Preview       | Name *                                                                                             | Version \$     | Status \$  | Filename \$      | Type \$           | Size \$        |                  |     |
|                                   |                                                                                                    | ß             | 10773-Parent's-E-book-Amended-<br>03.10.pdf<br>Open Day: A Parents' Guide (PDF)                    | 13.0           | Approved   | 10773-Pa10.pdf   | Adobe F<br>Docume | PDF 1.4 MB     | ♦ Actions +      |     |
|                                   |                                                                                                    |               | Davies Paper - Africa Series No. 6<br>Davies Paper - Africa Series No. 6 (2)                       | 4.0            | Approved   | 19383-Af2-2.pdf  | Adobe P<br>Docume | PDF 645.8 kB   | O Actions +      |     |
| 9                                 |                                                                                                    |               | Davies Paper - Africa Series No. 6 (d:159016)<br>(PDF)<br>Davies Paper - Africa Series No. 6 (PDF) | 16.0           | Approved   | 19383-Af6-2.pdf  | Adobe F<br>Docume | PDF 645.8 kB   | Actions -        |     |
|                                   |                                                                                                    | Þ             | Davies Paper - Africa Series No. 7 di 162610<br>Davies Paper - Africa Series No. 7                 | 4.0            | Approved   | 19589-Afs 7.pdf  | Adobe F<br>Docume | PDF 606.0 kB   | ♦ Actions -      |     |
| 8 0                               | Cathy Piquemal                                                                                                    |               | Donation Form 2016/17 (d.200050)<br>Donation Form                                                  | 2.0            | Approved   | donationrmpdf    | Adobe F<br>Docume | PDF 4.9 MB     | O Actions -      |     |
| 1.0                               | - C 🖬 Jackie Hedley                                                                                                    |               | Ffurlien Rhoi 2016/17<br>Ffurlien Rhoddion (PDF)                                                   | 5.0            | Approved   | donationrmpdf    | Adobe F<br>Docume | PDF 4.9 MB     | ♦ Actions ◄      |     |
|                                   |                                                                                                    |               | Gwener Siarad NK106<br>Taften Gwener Siarad Felm-fach 10<br>Tachwedd 2017 (PDF)                    | 5.0            | Approved   | Gwener Sdf).pdf  | Adobe F<br>Docume | PDF 1.9 MB     | Actions -        |     |
|                                   |                                                                                                    |               | Infectment (h.7 (DDE)                                                                              | 2.0            | -          | lefether 0.7 edf | Adaba             | DE 659.4 LP    | -                | - T |

Mae defnyddio'r gair 'africa' yn y blwch hidlo'n caniatáu i ni weld y ffeil sy'n cynnwys y gair hwn yn ei henw, neu enw ffeil:

| TERMINALFOUR          |                                                                                                    |                            |                 |                                                   |                |                |          | •        | <b>#</b> |          | \$   | WT             | Welcome Web 1 | leam <del>•</del> |
|-----------------------|----------------------------------------------------------------------------------------------------|----------------------------|-----------------|---------------------------------------------------|----------------|----------------|----------|----------|----------|----------|------|----------------|---------------|-------------------|
| Content 🗸             | Home > Content > Media Library > Search                                                                                       |                            |                 |                                                   |                |                |          |          |          |          |      | Sea            | irch          | ٩                 |
| - Create Content      | Media Library » add and edit media assets for use                                                                             | e                          |                 |                                                   |                |                |          |          |          |          |      |                |               | D                 |
| - Edit Content        |                                                                                                    |                            |                 |                                                   |                |                |          |          |          |          |      |                |               |                   |
| - Delete Content      | The media library is a centralised repository for media to be used<br>be used in multiple pieces of content across many sites | within Terminalfour. You o | can use it to c | reate variants of your media such as cr           | opped version  | s of images th | nat can  |          |          |          | 0.6  | lulk actions 🖣 | + Add m       | edia              |
| - Approve Content     |                                                                                                    |                            |                 |                                                   |                |                |          |          |          |          |      |                |               |                   |
| Media Library         | A Hide categories                                                                                                    |                            | jellyfish       |                                                   |                |                |          |          |          | Q Search |      |                | #.            | lump              |
| - Content Migration ~ | Recategorised > Training > PDF                                                                                                |                            |                 |                                                   |                |                |          |          |          |          |      |                |               |                   |
| 🏟 Measure 🗸 🗸         | 🛦 Media categories                                                                                                    | 2                          | Display         | 10 v records                                      |                |                |          |          |          |          | Fi   | ter: africa    |               |                   |
| 😋 Administration      |                                                                                                    | A                          | Preview         | Name *                                            |                | Version \$     | Status ¢ | Filename | •        | Type \$  |      | Size ¢         |               |                   |
| ٢                     | 🖯 👺 Training                                                                                                    | 0 -                        |                 | Davies Baner, Africa Series No. 6                 | CHILDREE       | 4.0            | -        | 10202.06 | 2.2 ndf  | Adoba    | DDE  | C 45 0 kD      |               |                   |
|                       | PDF                                                                                                    | 0 -                        | 년               | Davies Paper - Africa Series No. 6 (2)            | Id 199017      | 4.0            | Approved | 15303-74 |          | Docum    | ent  | 040.0 KD       | • Actions •   |                   |
|                       | 🗄 🖿 2021                                                                                                    | 0-                         | <b>L</b> P      | Davies Paper - Africa Series No. 6                | id:159016      | 16.0           | Approved | 19383-Af | .6-2.pdf | Adobe    | PDF  | 645.8 kB       | ♦ Actions +   |                   |
|                       |                                                                                                    | 0-                         | 신               | (PDF)<br>Davies Paper - Africa Series No. 6 (PDF) |                |                |          |          |          | Docum    | ent  |                |               |                   |
|                       | •••••••••••••••••••••••••••••••••                                                                                             | 0-                         | 因               | Davies Paper - Africa Series No. 7                | id:162610      | 4.0            | Approved | 19589-Af | .s 7.pdf | Adobe    | PDF  | 606.0 kB       | Ø Actions -   |                   |
| Y Y                   | 🖯 陆 03 - March                                                                                                    | 0 -                        | _               | Darres Fapar - Fonda Denas Ro. F                  |                |                |          |          |          | D O COM  | -orn |                | _             |                   |
|                       |                                                                                                    | 0 *                        | Showin          | g 1 to 3 of 3 entries (filtered from 18           | total entries) |                |          |          |          |          |      |                | < 1           | >                 |
|                       | 🕀 🖿 Abigail Crook                                                                                                    | 0 -                        |                 |                                                   |                |                |          |          |          |          |      |                |               |                   |
| 8 0                   | 🕀 🖿 Cathy Piquemal                                                                                                    | 0 -                        |                 |                                                   |                |                |          |          |          |          |      |                |               |                   |
|                       | 🕀 🖿 Helena Anderson                                                                                                    | 0-                         |                 |                                                   |                |                |          |          |          |          |      |                |               |                   |
|                       | 🕀 🖿 Jackie Hedley                                                                                                    | 0.*                        |                 |                                                   |                |                |          |          |          |          |      |                |               |                   |
|                       | 🕀 🖿 Jacob Broad                                                                                                    | 0 -                        |                 |                                                   |                |                |          |          |          |          |      |                |               |                   |
|                       | 🕀 🖿 John Jenkins                                                                                                    | 0 *                        |                 |                                                   |                |                |          |          |          |          |      |                |               |                   |

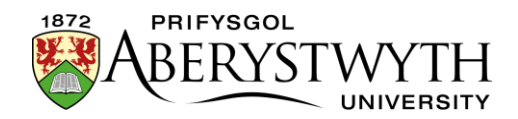

### Creu Is-Gategorïau (Cymedrolwyr yn Unig)

- Mae'n bosibl creu is-gategorïau yn eich categori adrannol/ardal i drefnu eich ffeiliau. Rydym yn argymell eich bod yn gwneud hyn i gadw eich adran o'r llyfrgell cyfryngau'n daclus ac yn barod i'w defnyddio.
- Ar gyfer pob categori yn y Llyfrgell Cyfryngau y mae gennych ganiatâd i weithio ynddynt, fe welwch fotwm 'Actions' bach (symbol cocsen) i'r dde o enw'r categori.

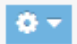

3. Cliciwch ar y botwm 'Actions' a dewiswch 'Create child category'

| limages             | 0                     |
|---------------------|-----------------------|
| 🕀 🖿 Vicky King      | C Edit category       |
| 🕀 🕀 Online Training | Create child category |
| <b>=  =</b> 2019    | Delete category       |
| ····· 🗄 🖿 2018      |                       |
| ······ 🗄 🖿 2017     | 0 -                   |
| III III 2016        | A -                   |

4. Bydd sgrin 'General Information' y Llyfrgell Cyfryngau'n ymddangos:

|   | Media library » add and edit media assets for use with | in the system | Д                     |
|---|--------------------------------------------------------|---------------|-----------------------|
|   | 茎 General                                              |               |                       |
|   | General information                                    |               |                       |
|   | Name *                                                 |               |                       |
|   | Selected workflow for this category                    | Inherited -   |                       |
|   |                                                        |               |                       |
| _ |                                                        |               | Cancel 🖹 Save changes |

- 5. Teipiwch enw ar gyfer y categori newydd yn y blwch 'Name'
- 6. Cliciwch ar y botwm 'Save changes' i orffen.

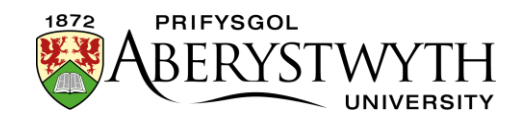

7. Byddwch yn dychwelyd i'r Llyfrgell Cyfryngau ble bydd modd i chi weld eich is-gategori.

| 🖂 🖶 Suzy testing     | 0 -        |
|----------------------|------------|
| 🕀 🖶 Images           | 0 -        |
| 🕀 🕀 Lluniau ir wefan | 0 -        |
| Hinterland           | 0 -        |
| PDFs                 | <b>0</b> - |
|                      |            |

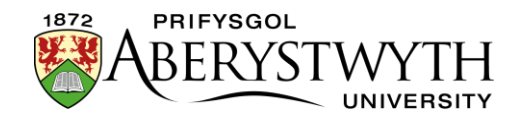

# Uwchlwytho Ffeiliau i'r Llyfrgell Cyfryngau

- 1. I uwchlwytho ffeiliau i'r Llyfrgell Cyfryngau, dewiswch y categori yr hoffech roi'r ffeiliau ynddo. Cliciwch ar enw'r categori i'w agor.
- 2. Cliciwch ar y botwm 'Add media' ar frig y sgrin ar yr ochr dde

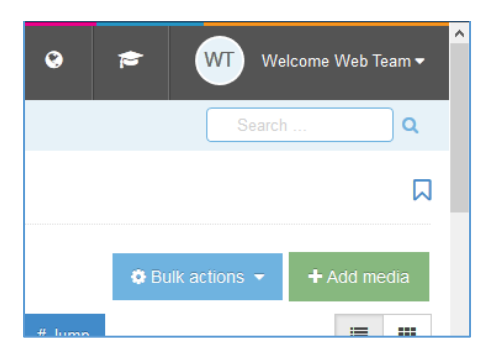

3. Bydd tudalen uwchlwytho'r Llyfrgell Cyfryngau yn ymddangos:

| Media Library » add and edit media assets for use |                                                                  | Д            |
|---------------------------------------------------|------------------------------------------------------------------|--------------|
| 후 General                                         |                                                                  |              |
| Media details                                     |                                                                  |              |
| Media file (Max: 204800KB) *                      | Drop file here or click to choose                                |              |
| Name *                                            |                                                                  |              |
| Description / Alt text                            | e.g. A student sitting under a tree.                             |              |
| Advanced options                                  |                                                                  |              |
| Media type                                        | Image 👻                                                          |              |
| Syntax highlighting language                      | HTML/XML -                                                       |              |
| Media language dependence                         | Fully independent     Independent media file     Fully dependent |              |
| Metadata                                          |                                                                  |              |
| keywords                                          |                                                                  |              |
|                                                   | Cancel B:                                                        | Save changes |

4. Dewiswch eich ffeil trwy glicio yn y blwch drws nesaf i 'Media file' (neu llusgwch eich ffeil ar y blwch)

|                              | ABERYSTW                          | YTH |
|------------------------------|-----------------------------------|-----|
| Media file (Max: 204800KB) * | Drop file here or click to choose |     |
|                              |                                   |     |

- 5. Os ydych chi'n dewis llun fe welwch fân-lun o'r llun yn ymddangos ynghyd ag enw'r ffeil. Os ydych chi'n dewis PDF neu fath arall o ddogfen, dim ond enw'r ffeil y byddwch yn ei weld.
- 6. Os ydych chi'n dewis y ffeil anghywir, cliciwch ar y botwm 'Remove' i ddewis eich ffeil eto.
- 7. Rhowch enw i'ch ffeil yn y blwch 'Name'.
- 8. Os ydych chi'n uwchlwytho PDF neu fath arall o ddogfen, mae'n rhaid i chi deipio'r testun y hoffech ei ddefnyddio fel y testun cyswllt yn y blwch 'Description'. Os ydych chi'n uwchlwytho llun, gallwch deipio disgrifiad os hoffech, ond mae hyn yn ddewisol.
- 9. Peidiwch â gwneud unrhyw newidiadau i ddewisiadau o fewn y maes 'Advanced options'.
- 10. Cliciwch ar y botwm 'Save changes' i barhau.
- 11. Bydd y ffeil yn cael ei huwchlwytho, a byddwch yn dychwelyd i wedd y Llyfrgell Cyfryngau, lle gwelwch y ffeil rydych newydd ei hychwanegu.

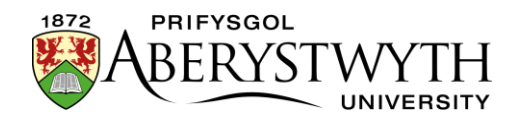

# Addasu Ffeiliau yn y Llyfrgell Cyfryngau

- 1. Cliciwch ar enw'r eitem i fynd i'r sgrin olygu.
- O'r fan hon gallwch addasu'r ffeil: Gallwch olygu'r enw, ychwanegu neu olygu'r disgrifiad, neu ail-lwytho'r ffeil os ydych chi wedi gwneud newidiadau iddi ar eich peiriant. Cliciwch ar y botwm 'Save changes' i orffen.
- 3. Gallwch hefyd ddefnyddio'r sgrin addasu i ail-gategoreiddio'ch ffeiliau os oes angen. Cliciwch ar y tab 'Categorisation'.

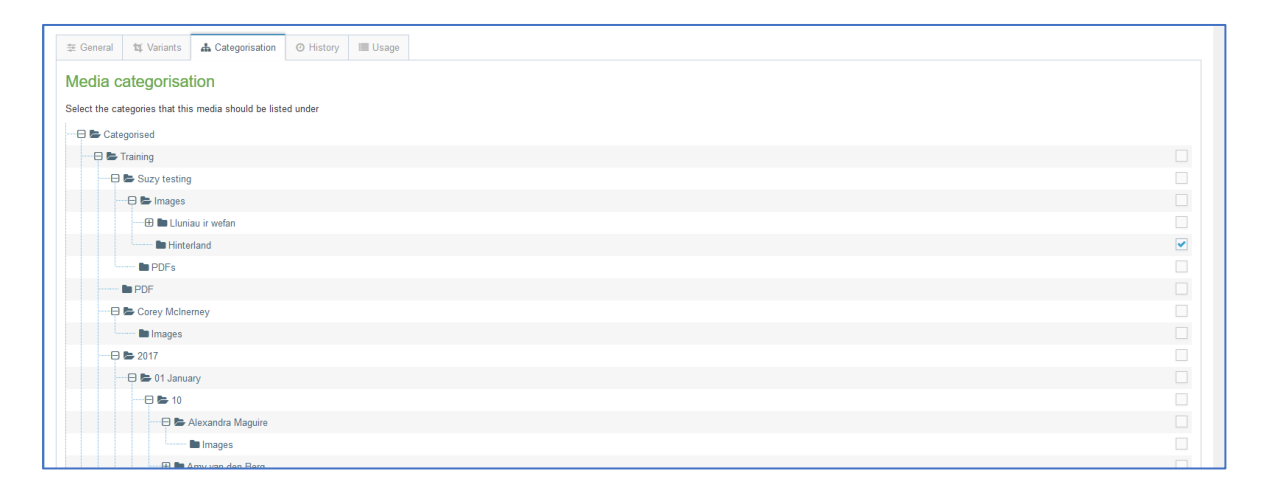

- 4. Dangosir rhestr lawn o'r holl gategorïau yn y Llyfrgell Cyfryngau gyda chategori'ch ffeil wedi'i thicio. Gallwch dynnu'r tic oddi ar y categori os oes angen a thicio categori arall yn lle hynny, neu gall eich ffeil fod mewn nifer o gategorïau. Os nad yw'r blychau ticio i'w gweld i'r dde o gategori, golyga hyn nad oes gennych ganiatâd i roi eitemau ynddo.
- 5. Cliciwch ar y botwm 'Save changes' i orffen.

**Noder**: Gallwch hefyd gael mynediad i'r tab categorisation trwy glicio ar 'Move' yn y ddewislen 'Actions' ar gyfer yr eitem wrth edrych ar y rhestr o eitemau.

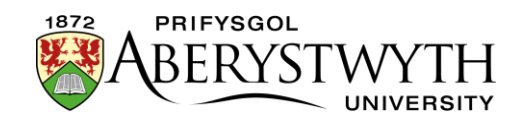

### Creu Amrywiolyn o Lun

- Gallwch greu amrywiolyn newydd o lun o faint gwahanol neu wedi'i docio. Gallwch gael fersiynau amrywiol o lun i'w defnyddio mewn gwahanol sefyllfaoedd.
- 2. Cliciwch ar enw'r llun i fynd i'r sgrin olygu.
- 3. Cliciwch ar y tab 'Variants' i agor y sgrin 'Media variants':

| ledia Library » add and edit media assets for use                                                         |                                                                   |   |
|----------------------------------------------------------------------------------------------------|-------------------------------------------------------------------|---|
| ≅ General <b>t</b> Variants                                                                               |                                                                   |   |
| Media variants                                                                                            |                                                                   |   |
| Jse the tools below to create and edit variants of this media. Provide a name for your variant, then ente | r the dimensions or click and drag on the image to create a crop. |   |
| Variant name *                                                                                            |                                                                   |   |
| e.g. Banner image                                                                                         |                                                                   |   |
| Description                                                                                               |                                                                   |   |
| e.g. An image used for a banner                                                                           |                                                                   |   |
| Crop type                                                                                                 | Crop size                                                         |   |
| <b>H</b> 2                                                                                                | Unconstrained                                                     | * |
| X 256 Y 192                                                                                               | W 512 H 384                                                       |   |
|                                                                                                    |                                                                   |   |

- 4. Dangosir y llun gwreiddiol gyda'r dewisiadau golygu uwchlaw.
- 5. Gallwch naill ai docio neu newid maint eich llun. Nid yw'n bosibl gwneud y ddau beth ar yr un pryd. Mae'r tab 'Media variants' yn agor yn y modd tocio'n ddiofyn.
- 6. Tocio:
  - a. Os ydych chi eisiau creu amrywiolyn newydd allan o ran o'r llun gwreiddiol yn unig, gallwch ddefnyddio'r offer 'Crop'.

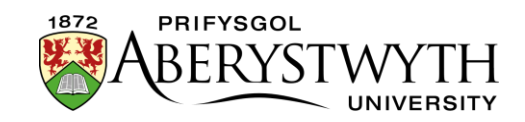

b. Os nad ydych eisoes yn yr offer tocio, cliciwch ar y symbol tocio ar frig y sgrin ar yr ochr chwith (y symbol ar y chwith):

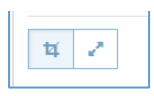

- c. Cliciwch a llusgwch y llun i ddewis y rhan yr hoffech ei thocio. Gallwch addasu'r siâp yr ydych wedi'i wneud drwy lusgo'r sgwariau yn y corneli neu'r ochrau.
- d. Gallwch weld maint y tocio yn y blychau hyd a lled.
- e. Pan fyddwch yn fodlon a'ch tocio, rhowch enw i'r amrywiolyn yn y blwch 'Name' ar frig y sgrin ar yr ochr chwith uwchben y llun.
  Sgroliwch i lawr a chliciwch ar y botwm 'Save variant' yn y canol o dan y llun.
- f. A bydd neges lwyddo yn ymddangos ar waelod y sgrin:

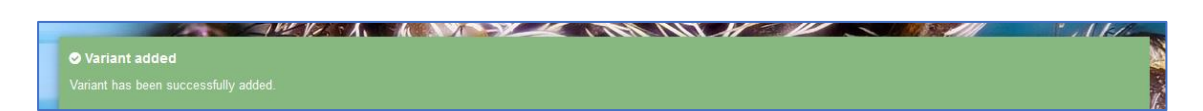

g. Nawr dylech weld eich amrywiolyn newydd wedi'i restru ar waelod y sgrin.

|                             |                   |           | E) Save variant |        | 4             |            |            |
|-----------------------------|-------------------|-----------|-----------------|--------|---------------|------------|------------|
| Existing va                 | ariants           |           |                 |        |               |            |            |
| Display 10                  | ) v records       |           |                 |        | Filter:       |            |            |
| Preview *                   | Name \$           |           | Variant name \$ | Type 🖨 | Dimensions \$ | Metadata 🖨 |            |
|                             | Chrysanthemum 300 | id:235822 | custom          | resize | 300x225       |            | Actions    |
|                             | Cropped           | id:242032 | unconstrained   | crop   | 527x591       |            | Actions    |
| Showing 1 to 2 of 2 entries |                   |           |                 |        |               |            |            |
| 1 Delete                    |                   |           |                 |        | D Cance       | el 🖺 Sa    | ive change |

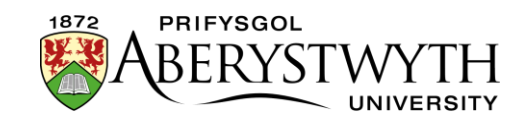

- 7. Newid maint:
  - a. Os hoffech greu amrywiolyn newydd o'ch llun sy'n llai na'r gwreiddiol, gallwch ddefnyddio'r offer 'Resize'.
  - b. Os nad ydych eisoes yn yr offer newid maint, cliciwch ar y symbol

'resize' ar frig y sgrin ar yr ochr chwith (y symbol ar y dde):

- c. Gan sicrhau fod y blwch 'Maintain aspect ratio' wedi'i dicio, teipiwch led dymunol yr amrywiolyn newydd yn y blwch 'W'.
- d. Bydd y blwch uchder (H) yn cael ei lenwi'n awtomatig i gadw cyfrannedd cywir y llun.
- e. Rhowch enw i'r amrywiolyn yn y blwch 'Name' ar frig y sgrin ar yr ochr chwith uwchben y llun. Sgroliwch i lawr a chliciwch ar y botwm 'Save variant' yn y canol o dan y llun.
- f. Bydd neges lwyddo yn ymddangos ar waelod y sgrin:

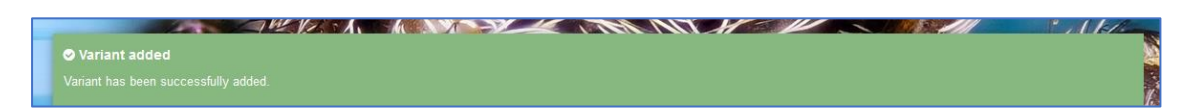

g. Nawr dylech weld eich amrywiolyn newydd wedi'i restru ar waelod y sgrin.

|                             |            | El Save variant |        |               |            |            |
|-----------------------------|------------|-----------------|--------|---------------|------------|------------|
| Existing variants           |            |                 |        |               |            |            |
| Display 10 🗸 records        |            |                 |        | Filter:       |            |            |
| Preview * Name \$           |            | Variant name 🖨  | Туре 🗢 | Dimensions \$ | Metadata 🖨 |            |
| Chrysanthemum 300           | id 235822  | custom          | resize | 300x225       |            | Actions    |
| Cropped                     | (d/242032) | unconstrained   | сгор   | 527x591       |            | Actions -  |
| Showing 1 to 2 of 2 entries |            |                 |        |               | <          | 1 >        |
|                             |            |                 |        |               |            |            |
| i Delete                    |            |                 |        | 'D Cancel     | 🖺 Sar      | ve changes |

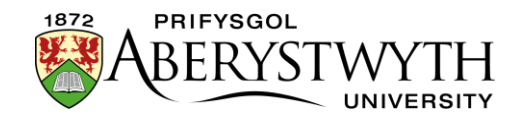

- 8. Pan fyddwch wedi gorffen creu amrywiolion ar gyfer eich llun, ewch yn ôl i'r Llyfrgell Cyfryngau trwy glicio arni yn y ddewislen ar y chwith.
- 9. Dylech weld y symbol 'variants' drws nesaf i fanylion y llun.

| tulips | (id:230106 | 2.0 | Appro |
|--------|------------|-----|-------|

10. Pan fyddwch yn mewnosod y llun hwn i'r cynnwys, gallwch nawr ddewis naill ai'r llun gwreiddiol neu un o'r amrywiolion yr ydych wedi'u creu.